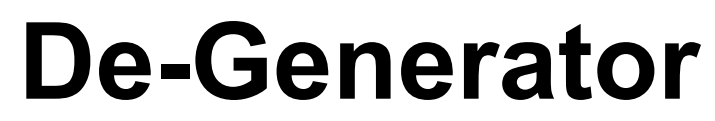

Assembly and alignment of the individual components V 1.03 as of 12.01.2020

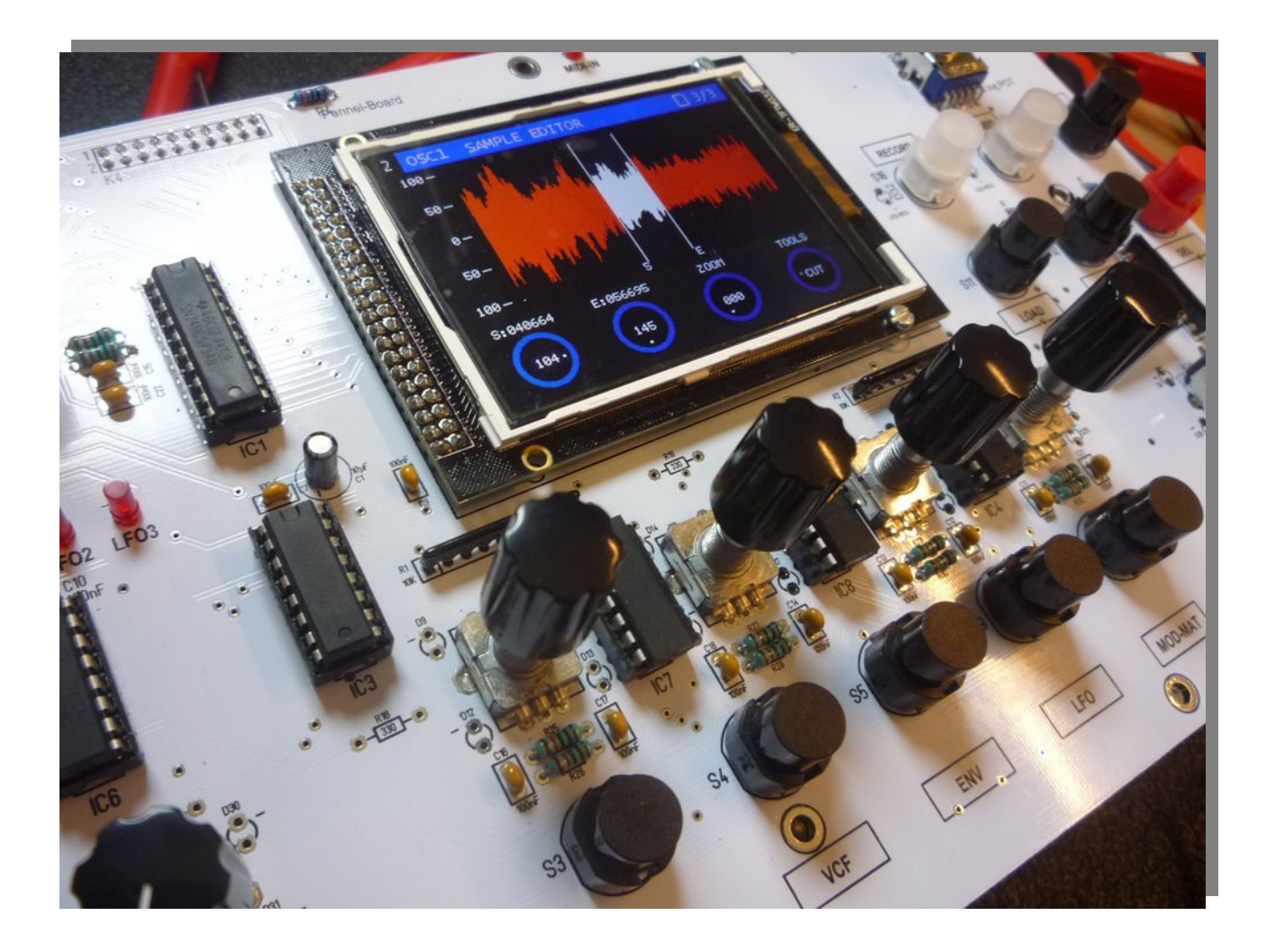

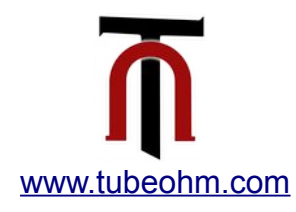

Now that all components are soldered, checked and hopefully cleaned, the last step comes.

The next step is the assembly of the single components on the motherboard and the adjustment of motherboard and filterboard. We now have the following components:

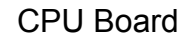

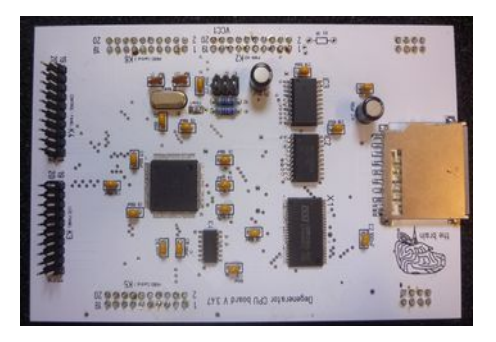

Filterboard

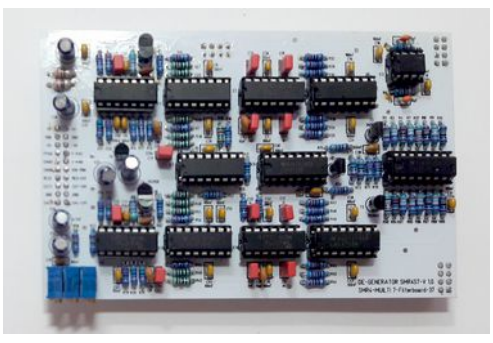

Motherboard

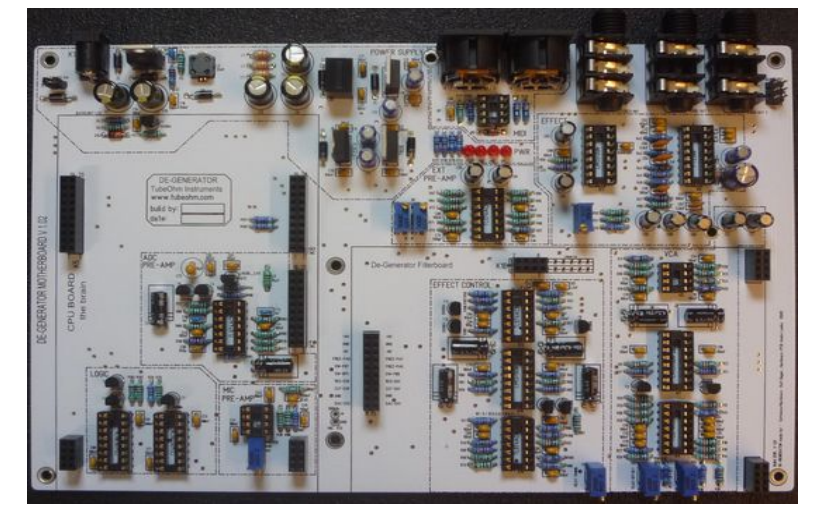

Pannelboard

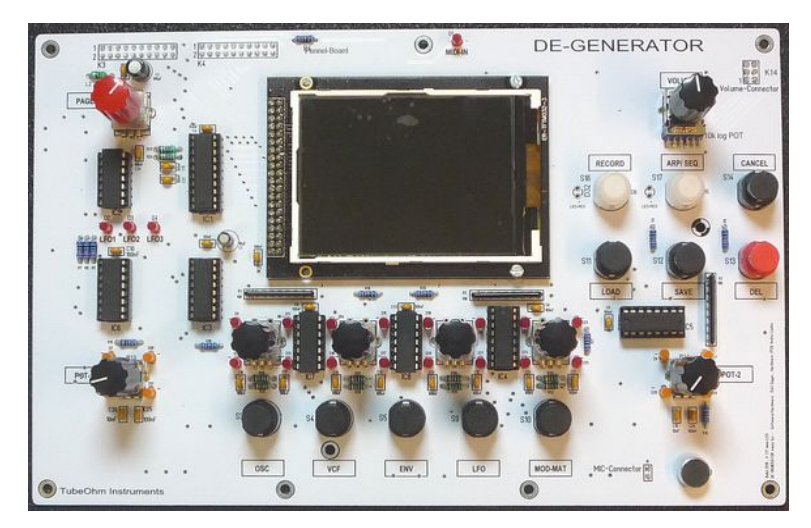

# Now we will build the de-generator first of all together

### That's what we need:

| Abstandshalter/spacer |                                 |                        |
|-----------------------|---------------------------------|------------------------|
| 7x5mm spacer          | Female/male M3                  |                        |
| 7x30 mm spacer        | Male /male M3                   |                        |
| 6x9mm spacer          | Female /male M3                 |                        |
| 2x20 Pol cable        | CPU to Pannelboard              | 2x 20 Pol cable /80 mm |
| 1x6 Pol cable Volume  | Motherboard to Pannelboard      | Volumen cable /80mm    |
| 1x2 Pol cable         | Motherboard to Pannel<br>Board  | Mic cable              |
| 2x10 pol              | Connector for flat ribbon cable | 4 units CPU/Panelboard |
| 2x3 pol               | Connector for flat ribbon cable | 2Units volume          |

### Cable assembly:

We need 2x20 pin for the connection of the CPU board with the Pannel Board !

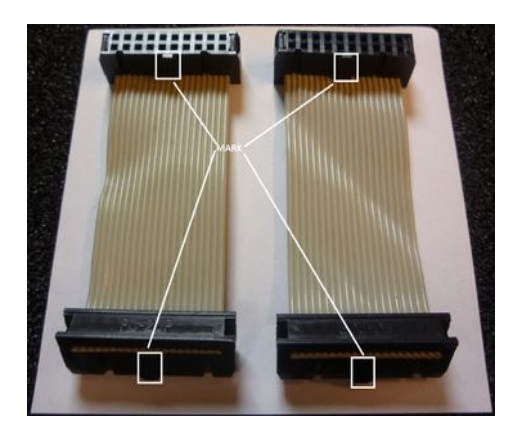

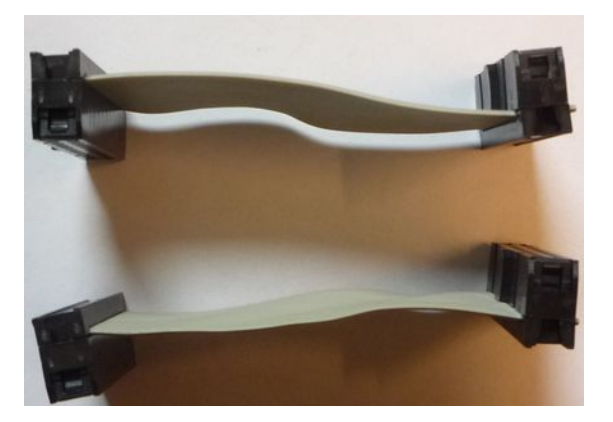

And a 2x6 pole cable for the volume potentiometer.

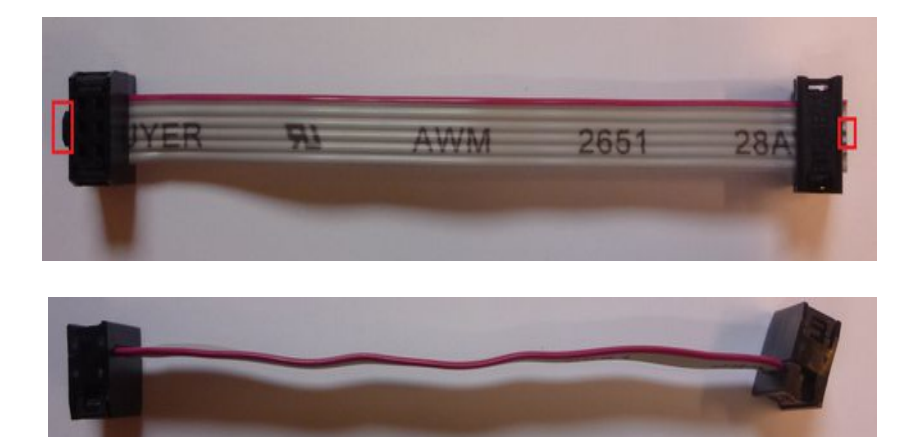

\*\*\*\* CPU cables and volume cables are supplied in PCB kit and complete kit.

Here a view how the spacers have to be screwed together with the PCBs.

The 5mm spacers come down, then the motherboard, then the 30 mm spacer, then the panel board. The panelboard is screwed with 9mm spacers.

At the 5mm and the 9mm spacers the case will be screwed later.

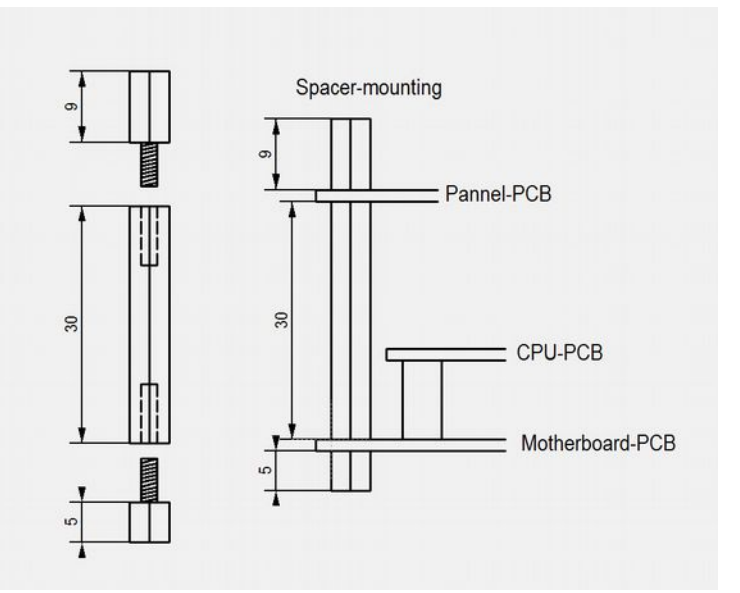

## Here in the picture the positions of the spacers

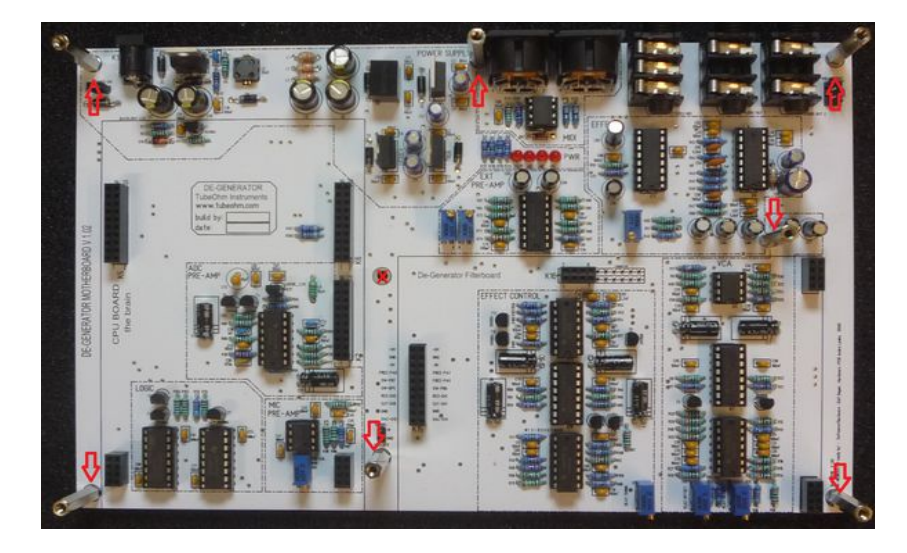

### Installing the Filterboard

First the filterboard is put on the filterboard position.

K11, the connector for the power switch on the motherboard must of course be shortcircuited or already connected to the ON/OFF switch. Then you can connect the motherboard to the 12 Volt power supply.

The plug contacts are plugged into the sockets - then check if the plugs are all in the right position - and not next to them.

Then push the filterboard into the sockets correctly!

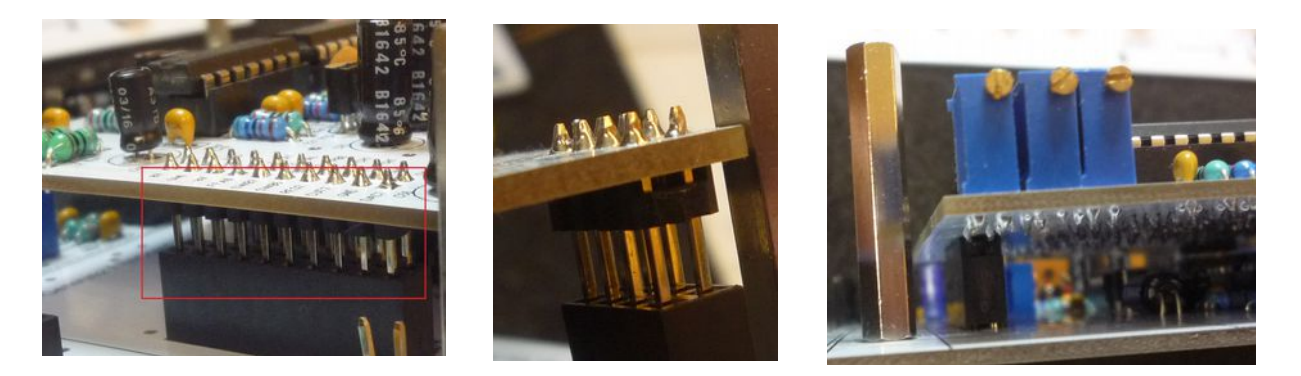

Here again a picture where the individual tensions lie.

 Rot / red
 = (plus) 8Volt
 >>> 7,5...8,5 is OK

 Grün / green = (minus)-8Volt
 >>> -7,5...8,2 is OK

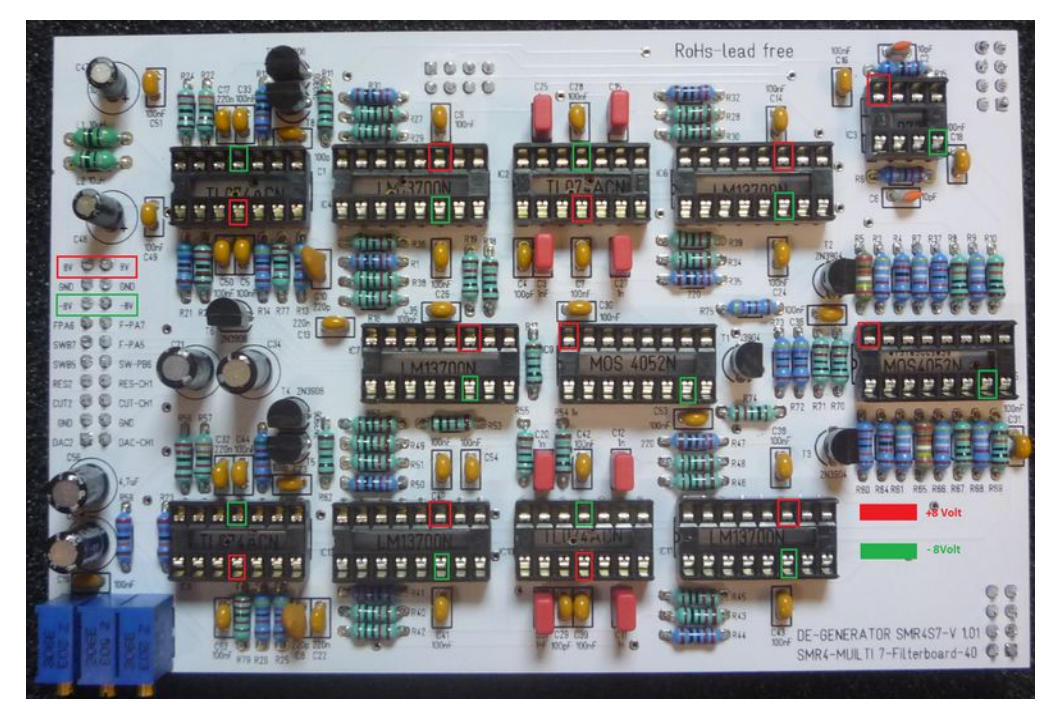

Now the voltages on the filter board can be checked.

If all voltages are correct, the de-generator is switched off again and the filter board is pulled out of the slot. Then it can be equipped with the ICs.

# Installing the CPU Board

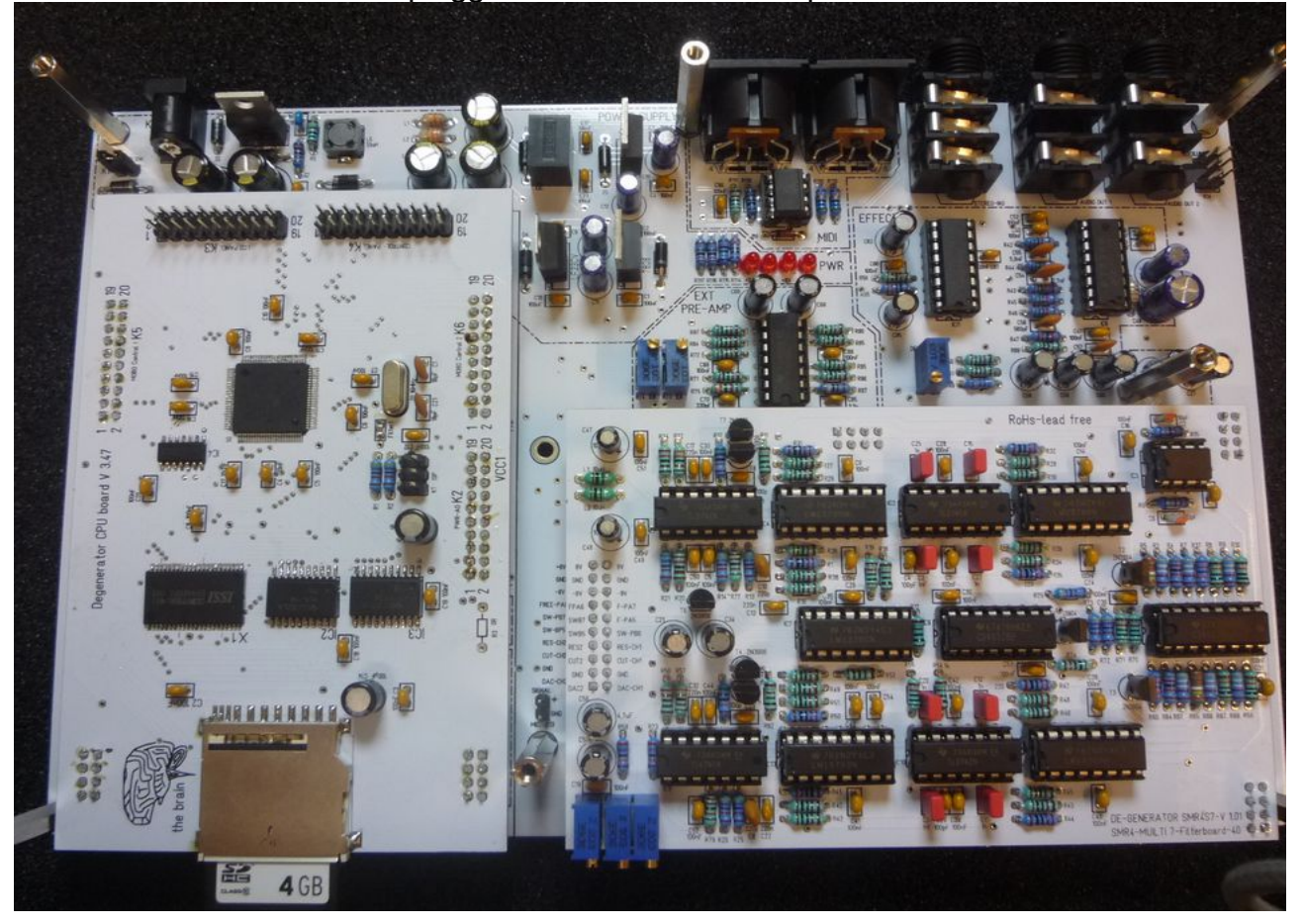

Now the CPU board can be plugged into the CPU board position.

Pay attention also with the CPU board to the fact that all plugs are correct in the sockets!

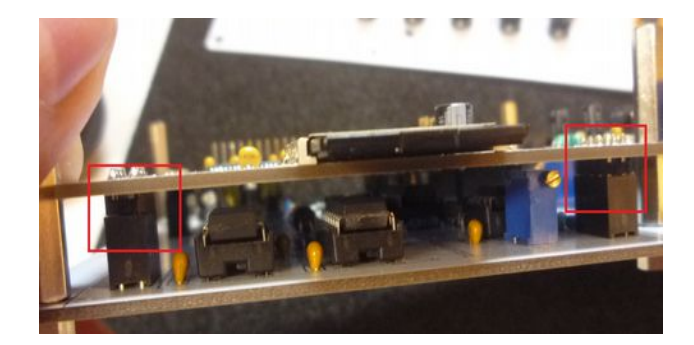

The 2x 20 pin connecting cables are connected to the CPU board.

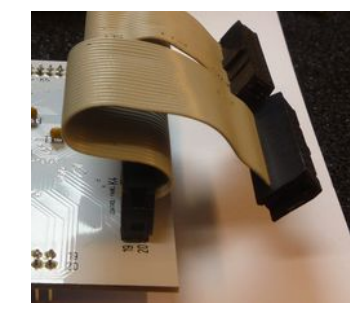

- 1:) 2x 20 pin cable from CPU Board to Pannel Board
- 2:) Mic Cable

3:) Volume cable And then the CPU board is put on the motherboard.

See picture - all cables have to be plugged in this way.

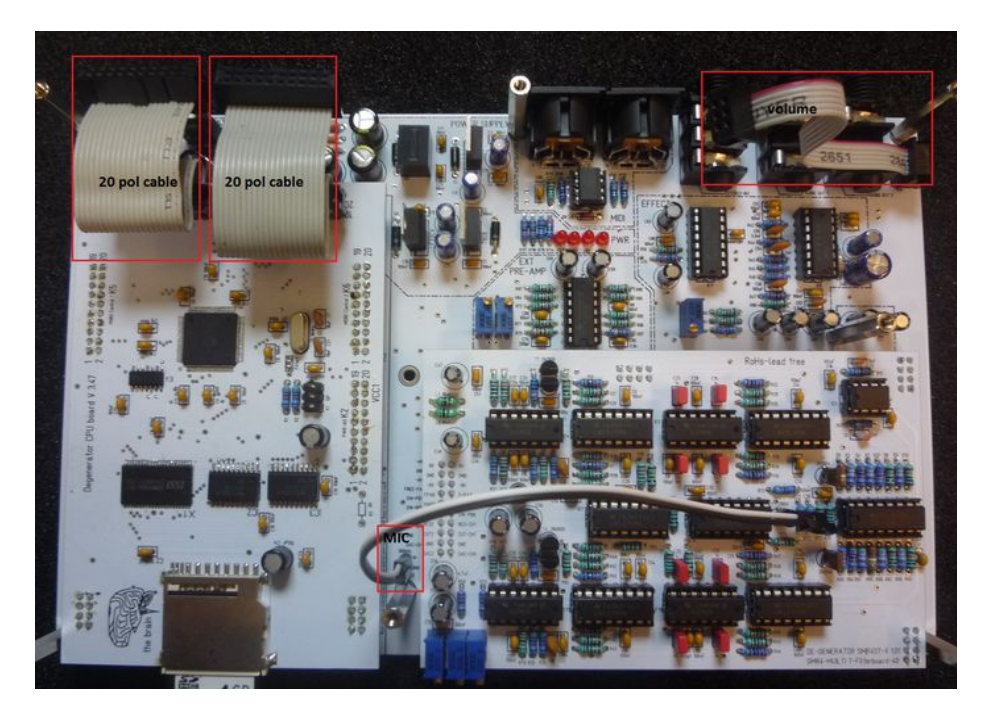

Connection of the volume cable. Plug and socket are marked !

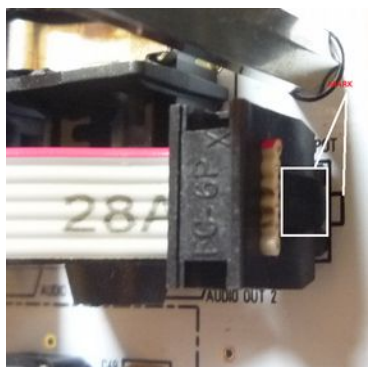

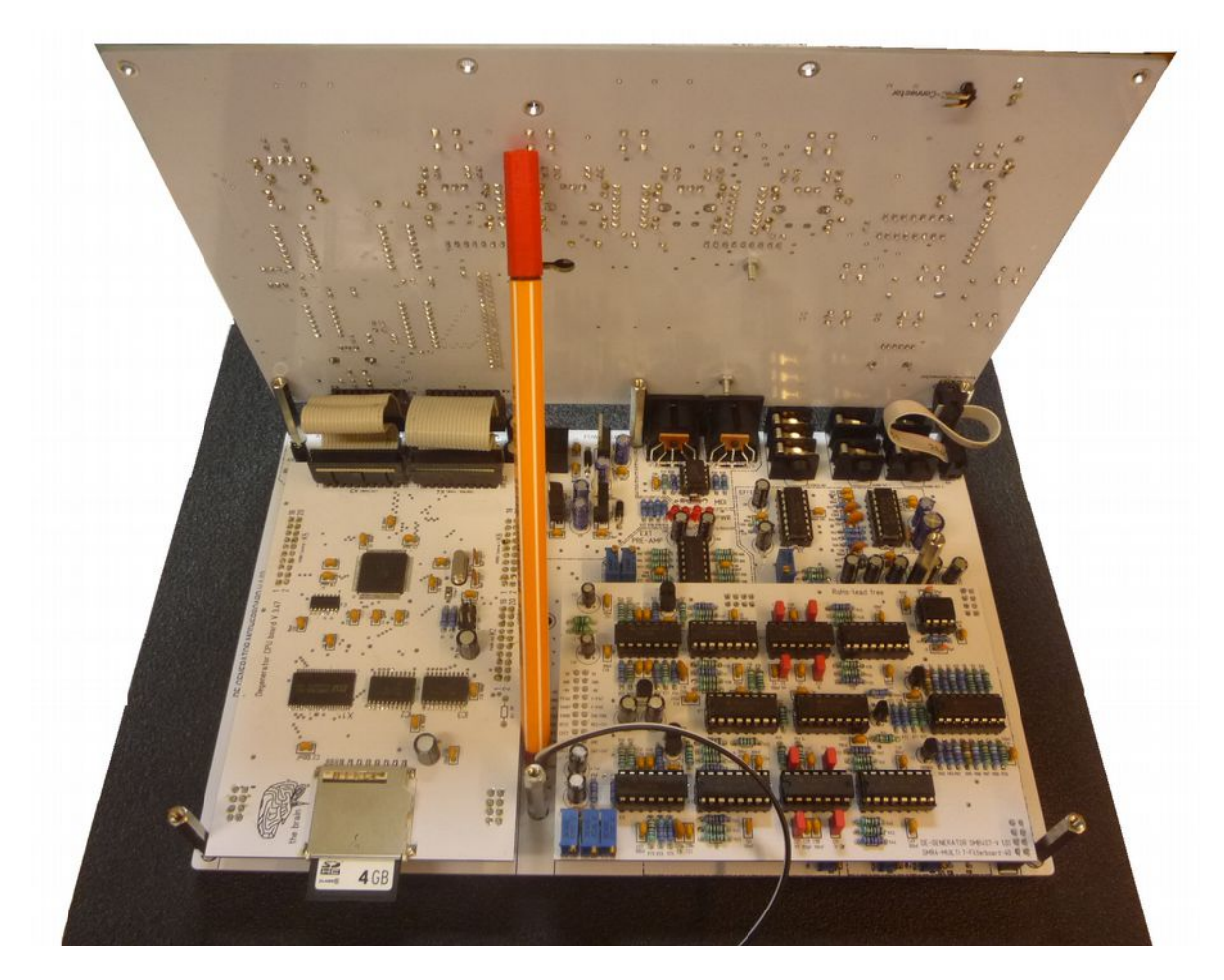

Attention, please note that there is no short circuit between the ribbon cable and the switching regulator.

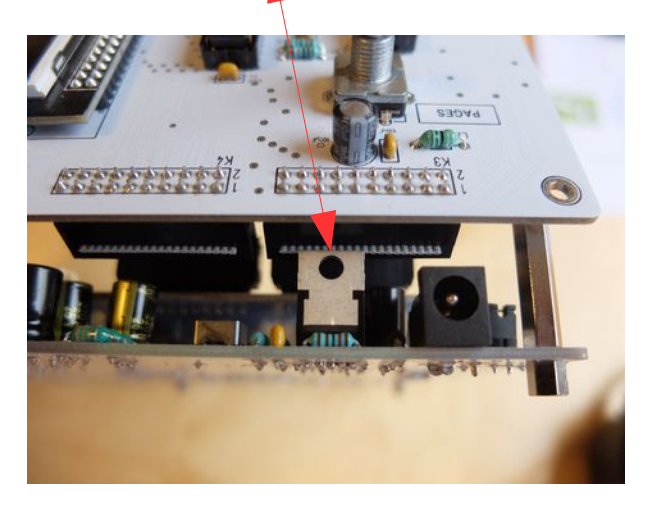

Pay attention to the polarity of the MIC cable.

Now that all boards are in their place, the CPU board and the panel board are connected with the two 2x20 pin cables. Furthermore the volume cable is connected from the motherboard to the panel board. Pay attention to the marking of the cable and the connector.

### Checklist

- 1:) the motherboard is tested as far as possible. All voltages are correct. The ICs are correct in the sockets ??!! Check again !
- 2:) the filterboard is checked, all voltages are correct, the ICs are correct in the sockets. The filterboard is correctly plugged on the motherboard. Please check again !
- 3:) the CPU board is checked by us. It should be plugged correctly on the motherboard. Please make sure that the plug contacts are not next to the socket !
- 4:) both 2x 20 pin cables are connected to the CPU board and the panel board. The volume cable is connected to the motherboard and the panel board ! How to plug the plugs with the markings, you see in the layout of the Mobo and the Pannelboard .
- 5:) The MIC cable is connected to the motherboard and the panel board. Ground and plus are correct.
- 6:) The Power Switch K11 on the motherboard is short-circuited with a jumper or a wire bridge. \*\*\* is just the on/off switch otherwise nothing happens ....
- 7:) Now place the panelboard on the 30 mm spacers and fix it with two 9 mm spacers.
- 8:) The SD-Ram card with the Firmware > Degenerator-golden Card < is pushed into the slot of the CPU board. All data are on the firmware . Without the SD RAM card nothing happens.

Last check, no short circuit anywhere? Now the device can be connected to the 12 V power supply.

The LCD display initialises for approx. 1 second and we then receive this start screen.

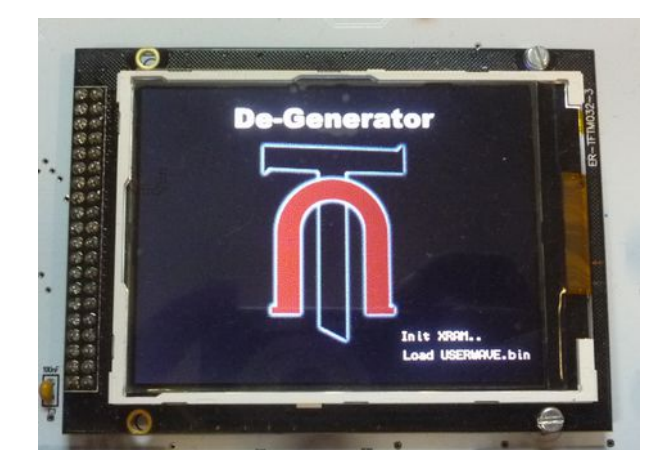

After 1..2 seconds the start screen automatically switches to the Preset Browser.

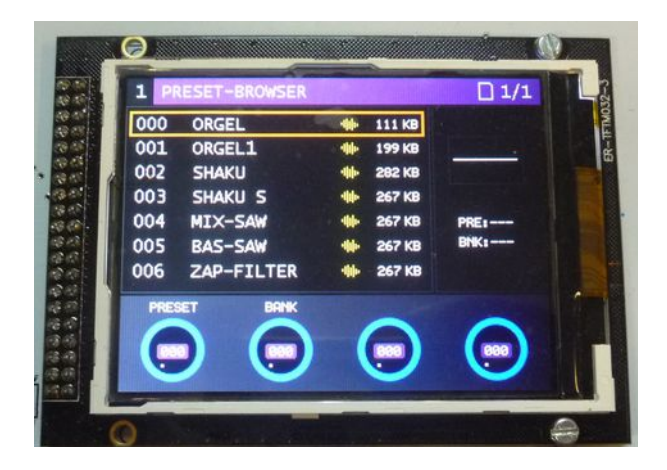

the de-generator is alive.

Is the pulse rate down again ?? Suuuper then first tests all controllers, encoders and scrolls through the menus with the page encoder.

Do all keys and encoders work ?

Although the de-generator isn't adjusted yet, you can already connect MIDI and audio and test if a sound is coming.

If you have soldered and connected everything correctly - then you should be able to use the De-Generator now be playable .

# The Adjustment

The following procedure

- 1:) first the filter board is adjusted.
- 2:) then the motherboard.

The adjustment of the filterboard.

Required tools - a frequency meter - or our free filter calibration tool. The SD-Ram card with the firmware must be inserted into the slot of the CPU board !

The filter installed in the de-generator is a -stereo filter !!. This means that the right and left filter must be adjusted in V/OKT, and then again among each other ! Sounds complicated, but it is not.

The de-generator is switched on. Both audio sockets are connected to one -stereo input of the amplifier.

There are three trim potentiometers on the filterboard. R58=Lin 1 adjusts the linearity of filter 1 in V/OKT

R76=Lin 2 adjusts the linearity of filter 2 in V/OKT R33= adjusts the filter balance

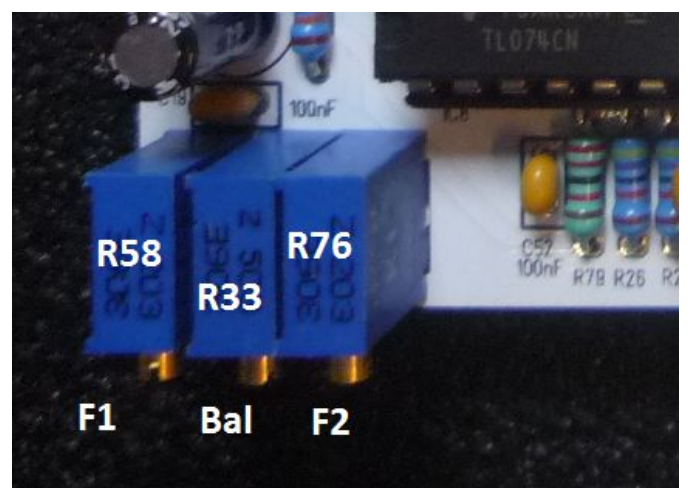

Please open bank 1 and load the sound program >>Filter-Adjust<< in the De-Generator.

\*\*\*The second encoder is used to set the bank. With the LOAD button , the sound program is loaded at the lower left \*\*\*

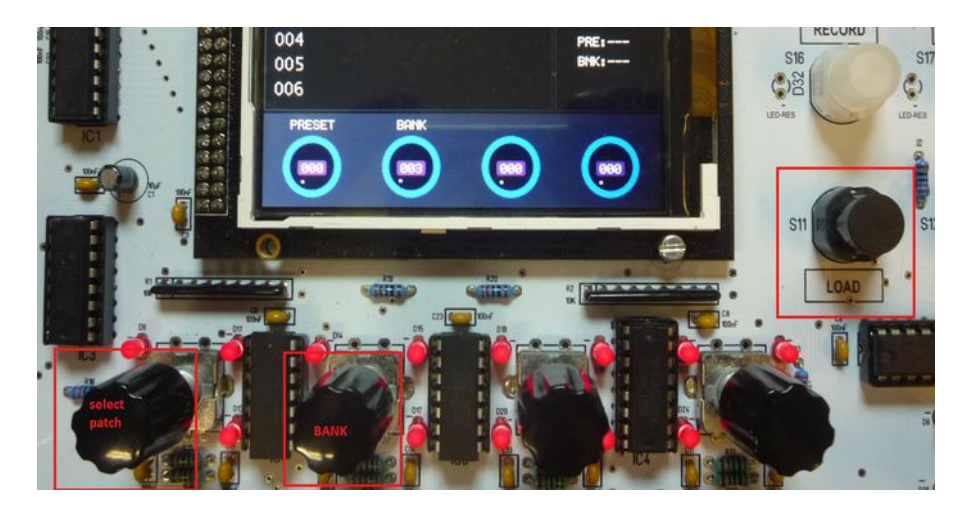

Now the de-generator should play three tones in the LOOP.

Click to listen to an audio sample>>> Filterkalibration

These tones consist only of the filter resonance of both filters Since both filters have not yet been calibrated, it sounds very slanted.

First we adjust one filter. To do this we simply disconnect a plug from an audio output. With the frequency meter we now measure the pitch of the three tones.

It is important that the pitch of the three tones doubles each time. If the lowest tone is approx. 100 Hz, the middle tone should be 200 Hz and the highest tone 400 Hz! \*\* At 80 Hz the middle tone is 160 Hz and the high tone 320 Hz. Audio 1 output = R76, Audio output 2 = R58

The linearity of a filter is set with R58.

If you have now set one filter so that the frequency doubles every time, the other filter is used.

The audio plug is connected to the audio output again - the second plug is disconnected.

The procedure is the same, but the linearity is now set with R76. Attention - it is not important which frequency the second filter has. It is important that the frequency doubles over the three tones!

Both audio connectors are connected to the de-generator.

The first filter now has e.g. 80,160 and 320 Hz.

and the second filter now has e.g. 120,240 and 480 HZ

Now R33, the balance control, is used. This is adjusted so that both filters now have the same frequencies. This means, in our example the frequency of the first filter is increased from 80 to 100 Hz, the frequency of the second filter changes from 120 to 100 Hz.

Now both filters oscillate with the lowest frequency to 100 Hz, then 200 Hz and 400 Hz. Bboth filters are adjusted. The filters are optimally adjusted if both filters have only slight beatings against each other.

\*\*\* Note. The procedure of the filter adjustment must be carried out several times in order to reach a beat zero with almost both filters over three frequencies. Slight beats are always there - they are analog filters.

The adjustment of the filters is now finished.

### To adjust the motherboard.

While MIC-VOL, DELAY TIMING and VCA 1-2 offset can be adjusted from the front, EXT VOL, SCOPE-VOL and DELAY VOL are adjusted from the top.

To do this, the panel board must be connected and tilted backwards. See the picture with the pen.

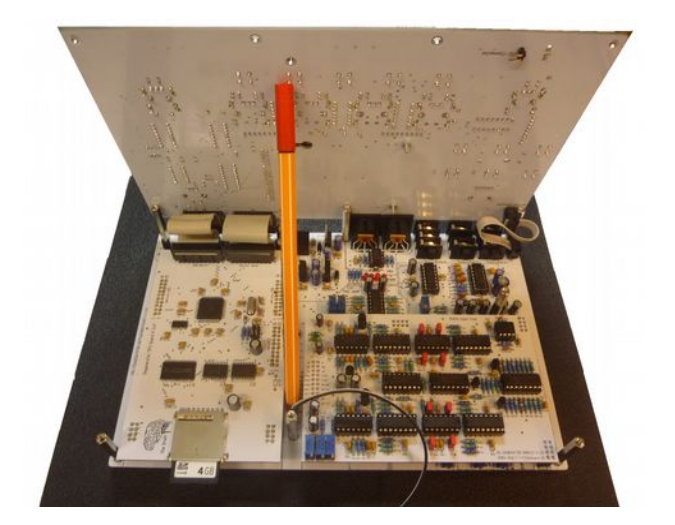

Attention, please note that there is no short circuit between the ribbon cable and the switching regulator.

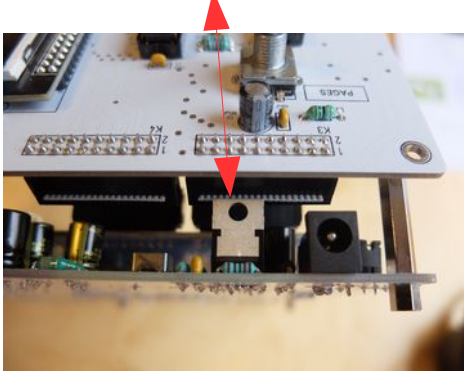

EXT-Volume R74 adjusts the volume of an external input signal. The setting is uncritical. It should be set to avoid overdriving. That was already all to the setting.

Scope Volume adjusts the amplitude of the built-in oscilloscope in the degenerator and should be set with a sine or sawtooth so that no clipping of the signal occurs in the oscilloscope window.

First we adjust the SCOPE-VOLUME with R73. Load Bank 3 the sound > SCOPE-VOL-SAW

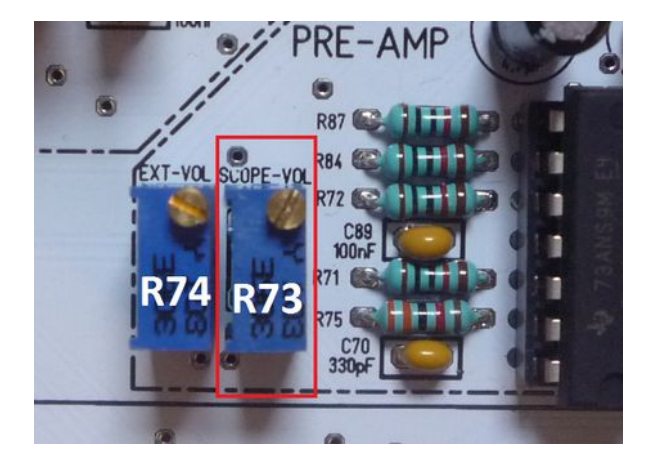

The SD RAM card must be inserted into the CPU board. After switching on of the de-generator a TubeOhm logo should appear. The de-generator is connected to MIDI and audio. Then the selection window for the sounds is displayed. Press button 1 to enter the Oscillator menu.

Then a sound is played on the MIDI keyboard. On the left is the waveform played, on the right the oscilloscope window.

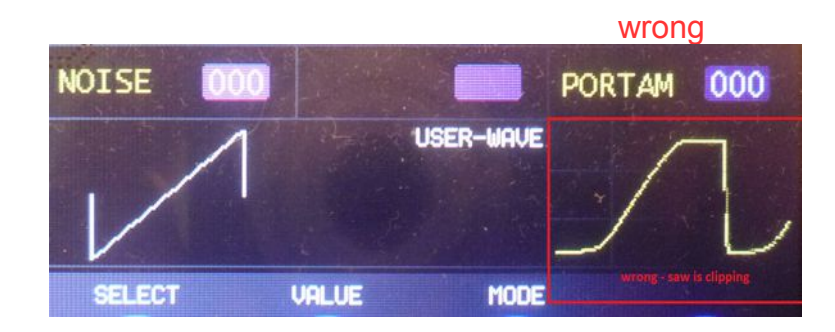

You see the sawtooth clipping up and down.

Now the trim potentiometer R73 is used to adjust the sawtooth so that it looks as shown in the picture below.

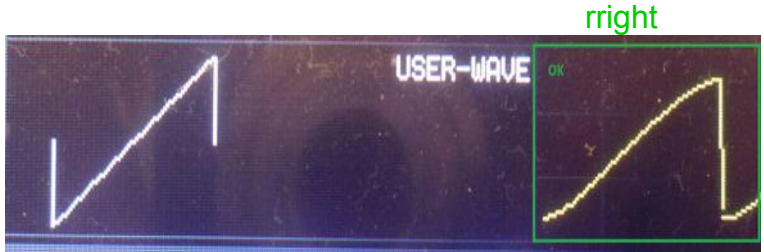

The oscilloscope signal is picked up behind the filter. Therefore it is slightly bent .

Here again with a sinus . Load Bank 3 the sound > SCOPE-VOL-SIN

Incorrect setting of R73

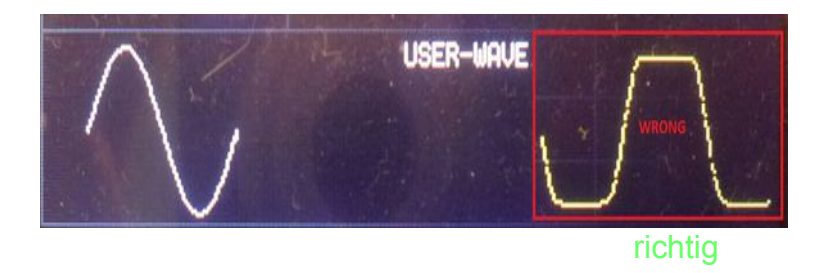

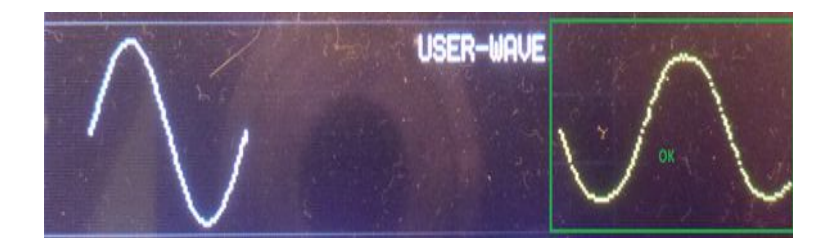

I know you have to look over the panel board and twist the neck - but the adjustment should be done once.

### Now comes the DELAY volume

Delay Volume can only be adjusted correctly if the Delay Timing is set with R100 is set correctly. So the delay timing has to be set first !

Procedure for setting the DELAY timing: The de-generator is connected via the audio sockets in -stereo. Load bank 3 the sound > ECHO-CALIB .

There is a cracking sound from both loudspeakers.

Click here for an audio sample: Delaykalibration

The trimming potentiometer R100 (DELAY-Timing) is now set so that the crackling can be heard in both speakers at the same time. While setting R100 you can hear that one channel seems to crack ahead or behind. The correct setting is reached when the crackling comes from both speakers at the same time.

Now the timing of the PT2399 is adjusted.

Our PT 2399 is a little sensitive. If the input signal is too large, it distorts - if it is too low, it rushes. The delay (input) volume must be adjusted so that the PT 2399 does not distort even when the filter resonance is fully turned up. For this purpose we have programmed a sound which is especially suitable for delay volume adjustment with R48.

### Download Bank 3: Sound:>> Delay Volume.

Use the R48 potentiometer to adjust the volume so that no distortion can be heard when changing notes.

Click here to listen to an audio sample: Echo-volumen-kalibration

This completes the delay volume calibration.

### Now the last settings have to be made on the motherboard.

the preamplification of the microphone preamplifier with the potentiometer R93 MIC Volume

First the Sample-Record menu is opened. opened.

Then the microphone preamplifier is adjusted with R93 in such a way that when speaking loudly the level indicator goes to the 0 dB limit.

If the preamplifier is set too sensitive then the noise is too strong, if it is too insensitive you have to speak too loudly. Finished .

### The setting of both VCAs

### Download Bank 3: Sound:>> init

digital circuits and also the operational amplifiers have -offset voltages. So you can hear the oscillators shimmering through at the audio output, although the VCA should be completely closed.

With the Trimmpotis R17 and R31 both VCAs are adjusted so that they close completely and no sound can be heard anymore.

To do this, connect both audio outputs of the de-generator to an amplifier and turn it a little louder. The de-generator should NOT be played with MIDI.

Then turn R31 until you hear a sound on one channel.

Now turn R31 in the opposite direction until the sound is no longer audible. VCA1 is now set.

The same procedure is now done with R17 and set VCA 2.

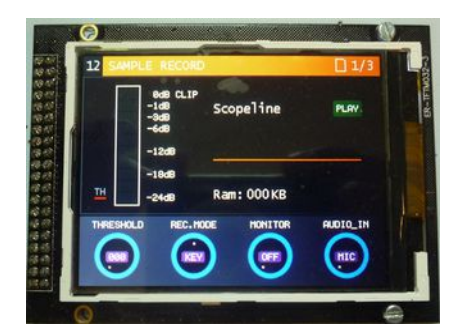

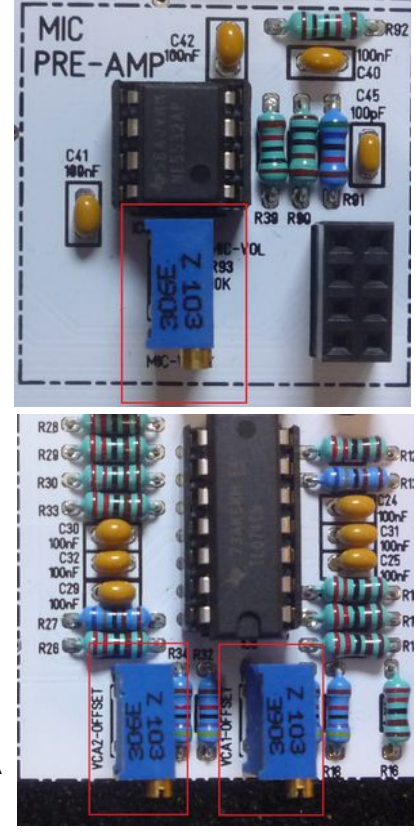

Why all that?

You should think that the CPU puts the PWM SIGNAL which control the VCA directly on ground. In practice it can also be 0.1 Volt. Then come the -offset voltages of the operational amplifiers and you might already have 0.2 volts.

These 0.2 volts generate a current that is sufficient to drive the amplifier. Since the oscillators are always running, you can hear a sound even if the de-generator is not played. With the two potentiometers for each VCA the operating point is shifted so that Ground is actually Ground =0V. Thus the amplifier completely closes .

Congratulations - your de-generator is now ready to use.

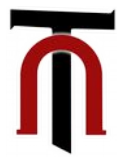